# OLT Rows (Over the Limit)

**Purpose**: Use this document to go through the process to release the OLT transaction on the Limit Details page, so the system can convert the OLT row back to a BIL; to be sent to billing and booked to revenue.

Audience: Finance/Grant Fiscal Staff.

You must have at least one of these local college managed security roles:

• ZD\_DS\_QUERY\_VIEWER

If you need assistance with the above security roles, please contact your local college supervisor or IT Admin to request role access.

### **NOTE:**

- Over the Limit (OLT) rows occur when the expense transaction(s) would result in total expenses being more than/over the limit/total value of the contract. This usually occurs when a college increases the grant budget and does not also increase the contract limit/ total value.
- The OLT transaction rows will not be billed nor recognized as revenue.
- The over-the-limit rows are excluded from billing and revenue processing until you release the OLT transaction or increase the limit and rerun the Limits process.
- After you release the OLT transaction on the Limit Details page, please submit a Service Ticket to request to Run the Pricing Process. The SBCTC will run a process that converts the OLT row back to a BIL so it can be sent to billing and booked to revenue the next time that the billing and revenue processes are run.

Run the **CTC\_PR\_OLT\_ROWS** Query. Enter your **Business Unit** and select **View Results**. Recommend running this Query before running Grant Billing each month.

| ст              | C_PR                              | OLT_ROWS                | 6 - OL1  | rows    | in Pro        | j Res  |           |             |         |       |      |                |        |          |                  |               |               |           |             |                     |                    |          |            |            |              |
|-----------------|-----------------------------------|-------------------------|----------|---------|---------------|--------|-----------|-------------|---------|-------|------|----------------|--------|----------|------------------|---------------|---------------|-----------|-------------|---------------------|--------------------|----------|------------|------------|--------------|
| Uni<br>Vi<br>De | WA10<br>ew Res<br>wnload<br>w All | llts<br>results in : Ex | cel Spre | adShee  | t CSV         | Text F | ile )     | (ML File (  | 2 kb)   |       |      |                |        |          |                  |               |               |           |             |                     |                    |          |            |            |              |
| Ro              | v Uni                             | Project                 | Activity | GL Unit | Journal<br>ID | Date   | Line<br># | Year Period | Account | Dept  | Fund | Approp Class P | rogram | Subsid P | State<br>Purpose | Fund<br>Affil | Ledger<br>Grp | An<br>Typ | Asset<br>ID | Contract            | Line BI<br>Distrib | Dt Invoi | e Customer | Item<br>ID | BU<br>Amount |
| 1               | WA1                               | 0 0000005074            | INSTR    | WA100   |               |        | 0         | 0 0         | 5050030 | 70009 | 145  | 112            |        | N        | N                |               | ACTUALS       | OLT       |             | 0000000000000001897 | 1 P                |          | FIN00107   |            | 12100.000    |
| 2               | WA1                               | 0 0000005095            | INSTR    | WA100   |               |        | 0         | 0 0         | 5050020 | 70009 | 145  | 112            |        | N        | N                |               | ACTUALS       | OLI       |             | 0000000000000001918 | 1 P                |          | FIN00107   |            | 1800.000     |

You must have at least one of these local college managed security roles:

- ZC Awards Processing
- ZZ Awards Processing

If you need assistance with the above security roles, please contact your local college supervisor or IT Admin to request role access.

#### Navigation: Grants > Awards > Award Profile > Funding Inquiry tab

Search for and select the applicable grant then navigate to the Funding Inquiry tab.
 Check to see if the Total Billing Limit Amount = the Total Posted Budget Amount.

| vard <u>F</u> unding                                                                                                    | Resources Certif                                                    | ications Terms M                        | ilestones Key Words Fur                                                        | nding Inquiry                                                                                                    |
|----------------------------------------------------------------------------------------------------|---------------------------------------------------------------------|-----------------------------------------|--------------------------------------------------------------------------------|----------------------------------------------------------------------------------------------------|
|                                                                                                    | Award ID                                                            | 000000000000000000000000000000000000000 | 18                                                                             |                                                                                                    |
| Ref                                                                                                    | ference Award Number                                                | 110-JSP-22SD                            |                                                                                |                                                                                                    |
| Total Pro                                                                                                    | ojected Award Amount                                                | \$32,700.00                             |                                                                                |                                                                                                    |
| Total Re                                                                                                    | eported Award Amount                                                | \$32,700.00                             |                                                                                |                                                                                                    |
| Total F                                                                                                    | osted Budget Amount                                                 | \$35,600.00                             |                                                                                |                                                                                                    |
|                                                                                                    | Total Limit Amount                                                  | \$32,700.00                             |                                                                                |                                                                                                    |
|                                                                                                    | Begin Date                                                          | 08/01/2021                              |                                                                                |                                                                                                    |
|                                                                                                    | End Date                                                            | 08/31/2022                              |                                                                                | Recalculate the Amounts                                                                                                    |
| ontract Lines                                                                                                    |                                                                     |                                         |                                                                                | Find View All First 🕢 1 of 1 🕟 Last                                                                                                    |
|                                                                                                    | Contract Line                                                       | 1                                       | Total Posted Budget Am                                                         | nount \$35,600.00                                                                                                    |
|                                                                                                    | Billing Limit Amount                                                | \$32,700.00                             |                                                                                |                                                                                                    |
| Project Detail                                                                                                    | Billing Limit Amount                                                | \$32,700.00                             | Personalize   Find                                                             | 1 🗗 🔣 First 🚯 1-4 of 4 🕟 Last                                                                                                    |
| Project Detail<br>Project                                                                                                    | Billing Limit Amount                                                | \$32,700.00                             | Personalize   Find                                                             | ا 🕼 🔜 First 🚯 1-4 of 4 🕭 Last<br>Posted Budget Amount                                                                                                    |
| Project Detail Project 1 0000005095                                                                                                    | Billing Limit Amount Activity ADMIN                                 | \$32,700.00                             | Personalize   Find<br>Funded Amount<br>\$5,500.00                              | Posted Budget Amount<br>\$5,500.00                                                                                                    |
| Project           Project           1           0000005095           2           0000005095                                                                              | Billing Limit Amount Activity ADMIN CONV                            | \$32,700.00                             | Personalize   Find<br>Funded Amount<br>\$5,500.00                              | Image: State of the state of the state o |
| Project         Detail           Project         000005095           2         0000005095           3         0000005095                                                 | Billing Limit Amount Activity Activity CONV INSTR                   | \$32,700.00                             | Personalize   Find<br>Funded Amount<br>\$5,500.00<br>\$28,900.00               | B         Image: Constraint of the state of the state of the sta                |
| Project           1         0000005095         2           2         0000005095         3         0000005095           3         0000005095         4         0000005095 | Billing Limit Amount<br>Activity<br>ADMIN<br>CONV<br>INSTR<br>PRJDV | \$32,700.00                             | Personalize   Find<br>Funded Amount<br>\$5,500.00<br>\$28,900.00<br>\$1,200.00 | First ()         1-4 of 4 ()         Last           Posted Budget Amount         \$5,500.00         \$           \$528,900.00         \$         \$           \$1,200.00         \$         \$                                                                                                    |

OR within the <u>Grants WorkCenter</u> run the Posted Budget Amount <> Billing Limit report to verify if your Posted Budget Amount = Limit Amount.

| Posted Budget Amount <> Billing Limit |           |                                                                                   |                  |                                     |                 |                      |              |          |  |  |
|---------------------------------------|-----------|-----------------------------------------------------------------------------------|------------------|-------------------------------------|-----------------|----------------------|--------------|----------|--|--|
|                                       | Posted Bu | Posted Budget Amount <> Billing Limit Personalize   Find   View All   First @ 1.4 |                  |                                     |                 |                      |              |          |  |  |
|                                       | Business  | Details                                                                           |                  |                                     | Entered Sponsor |                      |              |          |  |  |
|                                       | Unit      | Contract                                                                          | Description      | Awarding Sponsor                    | Budget Amount   | Posted Budget Amount | Limit Amount | Currency |  |  |
|                                       | WA240     | 00000000000003348                                                                 | FY22 MENTORLINKS | South Puget Sound Community College | 21000.00        | 24000.00             | 20000.00     | USD      |  |  |

### **Contract Amendment**

The Contract needs to have the billing limit increased to reflect the proper billing limit. This needs to be done through a contract amendment.

You must have at least one of these local college managed security roles:

- ZC Contracts Processing
- ZZ Contract Maintenance
- ZZ Contract Processing

If you need assistance with the above security roles, please contact your local college supervisor or IT Admin to request role access.

#### Navigation: Customer Contracts > Create and Amend > Define Contract General Info

- 1. On the **General Information** search page, select the **Find and Existing Value** tab.
- 2. Enter **Business Unit.**
- 3. Enter or lookup the **Contract** to be amended.
- 4. Select the **Amend Contract** button. The **Amendments** tab will display.

| General Lines Amendm                | ients               |                                                                    |                                            |
|-------------------------------------|---------------------|--------------------------------------------------------------------|--------------------------------------------|
| Contract Number<br>Amendment Number | 0000000000000003348 | Sold To Cu<br>^Contrac                                             | stomer South Puget Sound Community College |
|                                     | Amend Contract      | Add to M                                                           | y Contracts                                |
| Description                         | FY22 MENTORLINKS    | Processing                                                         | g Status Active                            |
| Contract Admin                      |                     | Q Amendmen                                                         | t Status Complete                          |
| Region Code                         |                     | Busine                                                             | ess Unit SOUTH PUGET SOUND COMM COLLEGE    |
| Contract Type                       | GRANT               | Contract Classi                                                    | fication Standard                          |
| Currency Code                       | USD                 | St                                                                 | art Date 07/01/2021                        |
| Exchange Rate Type                  | CRRNT               | E                                                                  | nd Date 08/30/2024                         |
| Contract Signed                     | 07/01/2021          | Last Update Da                                                     | tte/Time 05/23/2022 3:37:15PM              |
| Contract Role                       |                     | Last Update                                                        | User ID 10105                              |
| Revenue Profile                     |                     | Separate Fixed Billing and R<br>Separate As Incurred Billing and R | evenue:                                    |
| Use Project ChartFields             | : 🗆                 | ooparate As mounted bining and h                                   |                                            |
| Other Information                   |                     |                                                                    |                                            |
| Summary of Amounts ⑦                |                     |                                                                    |                                            |
| Billing Plans Revenue Plans         | Milestones R        | enewals S                                                          | upplemental Data Go To More                |
| Save Return to Search               | Notify              |                                                                    |                                            |

- 5. On the **Amendments** tab, use the drop down arrows to select the **Amendment Type** and **Reason.**
- 6. The Process Date defaults to the current date. Select the **Save** button.
- 7. Select the **Details** link. The **Amendment Details** page will display.

| General Lines Amendments                                                                                                    |                                 |                         |   |              |                     |        |       |  |  |  |  |
|----------------------------------------------------------------------------------------------------|---------------------------------|-------------------------|---|--------------|---------------------|--------|-------|--|--|--|--|
| Contract Number     000000000000000003348     Sold To Customer     South Puget Sound Community College       Pending Amendment     000000001     Contract Status     ACTIVE                                                                                                    |                                 |                         |   |              |                     |        |       |  |  |  |  |
| View Current                                                                                                    |                                 |                         |   |              |                     |        |       |  |  |  |  |
| Amendments                                                                                                    |                                 |                         |   |              |                     |        |       |  |  |  |  |
| Image: Constraint of the second second secon |                                 |                         |   |              |                     |        |       |  |  |  |  |
| General <u>S</u> ta                                                                                                    | tistics Billing Amended Amounts | Revenue Amended Amounts | M | lisc. Ⅱ      |                     |        |       |  |  |  |  |
| Amendment                                                                                                    | Amendment Type                  | Reason                  |   | Process Date | Amendment<br>Status | Detail | Notes |  |  |  |  |
| 000000000                                                                                                    |                                 |                         |   | 05/23/2022   | Complete            | Detail | Notes |  |  |  |  |
| 000000001                                                                                                    | Scope Change                    | Scope Change            | - | 02/12/2024   | Pending             | Detail | Notes |  |  |  |  |
| Billing Plans Revenue Plans Milestones Renewals Amount Allocation Supplemental Data Go To                                                                                                    |                                 |                         |   |              |                     |        |       |  |  |  |  |
| Save Return to Search Notify                                                                                                    |                                 |                         |   |              |                     |        |       |  |  |  |  |
| General   Lines   A                                                                                                    | General   Lines   Amendments    |                         |   |              |                     |        |       |  |  |  |  |

- 8. On the **Amendment Details** page, enter the **Total Billing Adjustment** (the amount needed to increase the Limit Amount). Select **Save.**
- 9. Then select the **Amendment Amount Allocation** link.

| Amendment Details                                                                                                    |                                                                                                    |                 |                                                                         |                                        |     |       |  |  |  |  |
|----------------------------------------------------------------------------------------------------|----------------------------------------------------------------------------------------------------|-----------------|-------------------------------------------------------------------------|----------------------------------------|-----|-------|--|--|--|--|
| Contract 000<br>Sold To Customer FIN0                                                                                                    | 000000000003348<br>0148                                                                                                    |                 | Amendment Number                                                        | 000000001                              |     |       |  |  |  |  |
| Amendment Type Sco<br>Amendment Reason Sco                                                                                                    | pe Change  v                                                                                                    |                 | *Process Dat<br>*Amendment Statu                                        | e 02/12/2024 📰<br>s Pending 🗸          |     |       |  |  |  |  |
| Total Billing Adjustment       3,00         Fixed Billing Adjustment       0.00         Fixed Billing Aljocation       Inco         ▶ Additional Amendment Details | 0.00                                                                                                    | To<br>Fix<br>Fi | tal Revenue Adjustmen<br>ed Revenue Adjustmen<br>xed Revenue Allocation | it 3,000.00<br>it 0.00<br>n Incomplete |     |       |  |  |  |  |
| Reference ID                                                                                                    |                                                                                                    |                 | User Ref #1                                                             |                                        |     |       |  |  |  |  |
| Amendment Components                                                                                                    |                                                                                                    |                 |                                                                         |                                        | M   | •     |  |  |  |  |
| Component                                                                                                    | Amend Ref #1                                                                                                    | Label Fieldname | Edit Type                                                               | Old Value                              | New | Value |  |  |  |  |
| 1                                                                                                    |                                                                                                    |                 |                                                                         |                                        |     |       |  |  |  |  |
| Amendment Amount Allocation<br>Return to General Information<br>Save Return to Search Noti                                                                         | mendment Amount Allocation     Internal Notes       eturn to General Information     Save       Return to Search     Notify |                 |                                                                         |                                        |     |       |  |  |  |  |

- 10. On the Amendment Amount Allocation page, enter the New Billing Limit.
- 11. Select the **Recalculate** button.

| Amendment Billing       | Allocation Ame         | ndment Revenue Allocation |                          |                     |                |              |                  |  |
|-------------------------|------------------------|---------------------------|--------------------------|---------------------|----------------|--------------|------------------|--|
| Conti                   | ract 000000000000      | 00003348                  |                          |                     |                |              |                  |  |
| Business                | Unit WA240             |                           |                          | Ar                  | mendment 000   | 0000001      |                  |  |
| Sol                     | d To FIN00148          | South Puget Sound Com     | munity College           | Amend               | ment Type Sco  | pe Change    |                  |  |
| Curre                   | ncy USD                |                           |                          | Amendme             | nt Reason Sco  | pe Change    |                  |  |
| Contract Billing ⑦      |                        |                           |                          |                     |                |              |                  |  |
| Tot                     | tal Billing Adjustment | 3,000.00                  |                          | Unallocated Billing |                | 3,000.00     |                  |  |
| Total Bil               | lling After Adjustment | 23,000.00                 | )                        |                     |                |              |                  |  |
|                         |                        |                           |                          |                     |                |              |                  |  |
| Fixed Billing (2)       |                        |                           |                          |                     |                |              |                  |  |
| Fixe                    | ed Billing Adjustment  | 0.00                      | Unallocated              | I Fixed Billing     |                | 0.00         | A 4              |  |
| 1                       | Discount / Surcharge   | 0.00                      | Inclusive Prepaid        | ls Adjustment       |                | 0.00         | Recalculate      |  |
|                         | Net Adjustment         | 0.00                      | -                        | Allocation Incom    | plete          | ~            |                  |  |
|                         |                        |                           |                          |                     |                |              |                  |  |
| Contract Line Pricing   | 0                      |                           |                          |                     |                |              |                  |  |
| Amounts Deta            | a                      |                           |                          |                     |                |              | 4 4 1-1 of 1 ♥ ▶ |  |
| Retrieve Billing Price  | Line Number            | Product                   | Current Billing<br>Limit | New Billing Limit   | Adjustment Bil | lling Limit  | Limit Check      |  |
|                         | 1                      | GRANT_SVC                 | 20,000.00                | 23000.00            |                |              | Limit Check      |  |
| Select All              | Clear All              |                           |                          |                     |                |              | Recalculate      |  |
|                         |                        |                           |                          |                     |                |              |                  |  |
| Adjustment Line Tota    | iis ()                 |                           |                          |                     |                |              |                  |  |
|                         | Billing Amount         | 0.00                      | Recurring Billing        |                     | 0.00           |              |                  |  |
| Dis                     | counts/Surcharges      | 0.00                      | Billing Limit            |                     | 0.00 Te        | otal Billing | 0.00             |  |
| Dress side              |                        |                           |                          |                     |                |              |                  |  |
| Return to Amendment Det | ails                   |                           |                          |                     |                |              |                  |  |
| Save Return to 5        | Search Notify          | Previous tab Next tab     | ]                        |                     |                |              |                  |  |
|                         |                        |                           |                          |                     |                |              |                  |  |

- 12. Notice that the **Allocation** is now marked "Complete". Select the **Save** Button.
- 13. Select the **Return to Amendment Details** hyperlink.

| Amendment Billing Allocation                                     | Amend                       | iment <u>R</u> evenue Allocation |                                    |                     |                                               |             |
|------------------------------------------------------------------|-----------------------------|----------------------------------|------------------------------------|---------------------|-----------------------------------------------|-------------|
| Contract 0000<br>Business Unit WA<br>Sold To FIN                 | 00000000000<br>240<br>00148 | 003348<br>South Puget Sound Comm | unity College                      | Ar                  | mendment 0000000001<br>ment Type Scope Change |             |
| Contract Dilling @                                               | )                           |                                  |                                    | Amename             | nt Reason Scope Change                        |             |
| Total Billing Africa                                             | Adjustment                  | 3,000.00                         |                                    | Unallocated Billing | 0.                                            | 00          |
| Total Drining After A                                            | squaunent                   | 23,000.00                        |                                    |                     |                                               |             |
| Fixed Billing ⑦ Fixed Billing A                                  | djustment                   | 0.00                             | Unallocated                        | Fixed Billing       | 0.00                                          |             |
| Discount /                                                       | Surcharge                   | 0.00                             | Inclusive Prepaid                  | s Adjustment        | 0.00                                          | Recalculate |
| Net A                                                            | djustment                   | 0.00                             |                                    | Allocation          | eie •                                         |             |
| Contract Line Pricing ⑦<br>Q<br>Amounts<br>Detail                |                             |                                  |                                    |                     |                                               |             |
| Retrieve Billing Price Line Num                                  | iber P                      | roduct                           | Current Billing<br>Limit           | New Billing Limit   | Adjustment Billing Limit                      | Limit Check |
| 0 1                                                              | G                           | RANT_SVC                         | 20,000.00                          | 23,000.00           | 3,000.00                                      | Limit Check |
| Select All                                                       | lear All                    |                                  |                                    |                     |                                               | Recalculate |
| Adjustment Line Totals (2)                                       |                             |                                  |                                    |                     |                                               |             |
| Billing<br>Discounts/Sur                                         | Amount<br>charges           | 0.00                             | Recurring Billing<br>Billing Limit | 3,00                | 0.00<br>0.00 Total Billing                    | 3,000.00    |
| Prepaids<br>Return to Amendment Details<br>Save Return to Search | Notify                      | Previous tab Next tab            |                                    |                     |                                               |             |

14. Use the drop down arrow to change the **Amendment Status** from "Pending" to "Ready".

15. The **Process Amendment** button appears. Select **Process Amendment** button.

| Amendment Details<br>Contract<br>Sold To Customer                                     | 000000000000003348<br>FIN00148 |                 | Amendment Numbe                                                       | r 000000001                                                |                                                                          |                   |  |
|---------------------------------------------------------------------------------------|--------------------------------|-----------------|-----------------------------------------------------------------------|------------------------------------------------------------|--------------------------------------------------------------------------|-------------------|--|
| Amendment Type<br>Amendment Reason                                                    | Scope Change                   |                 | *Process Da<br>*Amendment Statu                                       | te 02/12/2024                                              |                                                                          |                   |  |
| Total Billing Adjustment<br>Fixed Billing Adjustment<br>Fixed Billing Allocation      | 3,000.00<br>0.00<br>Complete   | To<br>Fix<br>F  | tal Revenue Adjustme<br>ed Revenue Adjustme<br>ixed Revenue Allocatio | Pending<br>nt Roady // // // // // // // // // // // // // | Process Date 02/12/2024<br>Amendment Status Ready  Venue Adjustment 0.00 | Process Amendment |  |
| Additional Amendment Detai                                                            | ls                             |                 |                                                                       | Fixed R                                                    | Revenue Allocation Complete                                              |                   |  |
| Reference ID User Ref #1 User Ref #2                                                  |                                |                 |                                                                       |                                                            |                                                                          |                   |  |
| Amendment Components                                                                  |                                |                 |                                                                       |                                                            | I I I I I I I I I I I I I I I I I I I                                    |                   |  |
| Component                                                                             | Amend Ref #1                   | Label Fieldname | Edit Type                                                             | Old Value                                                  | New Value                                                                |                   |  |
| 1 Amount Allocation                                                                   | Line 1                         | Billing Limit   | Update                                                                | 20000                                                      | 23000                                                                    | 1                 |  |
| 2 Amount Allocation                                                                   | Line 1                         | Revenue Limit   | Update                                                                | 20000                                                      | 23000                                                                    |                   |  |
| Amendment Amount Allocation<br>Return to General Information<br>Save Return to Search | Notify                         | Internal Notes  |                                                                       |                                                            |                                                                          |                   |  |

16. Note that the **Amendment Status** is "Complete". Select the **Return to General Information** link.

| Amendment Details                                                                                                | Amendment Details                       |                    |                                                                          |                                  |            |  |  |  |  |  |  |
|----------------------------------------------------------------------------------------------------|-----------------------------------------|--------------------|--------------------------------------------------------------------------|----------------------------------|------------|--|--|--|--|--|--|
| Contract<br>Sold To Customer                                                                                     | 000000000000003348<br>FIN00148          | Amen               | Amendment Number<br>dment Completed On                                   | 000000001<br>02/12/2024 8:29AM   |            |  |  |  |  |  |  |
| Amendment Type<br>Amendment Reason                                                                               | Scope Change<br>Scope Change            | -                  | Process Date                                                             | 02/12/2024<br>Complete           |            |  |  |  |  |  |  |
| Total Billing Adjustment<br>Fixed Billing Adjustment<br>Fixed Billing Allocation<br>Additional Amendment Details | 3,000.00<br>0.00<br>Complete            | Tot<br>Fixe<br>Fix | al Revenue Adjustment<br>ed Revenue Adjustment<br>ked Revenue Allocation | : 3,000.00<br>: 0.00<br>Complete |            |  |  |  |  |  |  |
| Reference ID                                                                                                    | Reference ID User Ref #1<br>User Ref #2 |                    |                                                                          |                                  |            |  |  |  |  |  |  |
| Amendment Components                                                                                             |                                         |                    |                                                                          |                                  | 1-2 of 2 🗸 |  |  |  |  |  |  |
| Component                                                                                                    | Amend Ref #1                            | Label Fieldname    | Edit Type                                                                | Old Value                        | New Value  |  |  |  |  |  |  |
| 1 Amount Allocation                                                                                              | Line 1                                  | Billing Limit      | Update                                                                   | 20000                            | 23000      |  |  |  |  |  |  |
| 2 Amount Allocation                                                                                              | Line 1                                  | Revenue Limit      | Update                                                                   | 20000                            | 23000      |  |  |  |  |  |  |
| Return to General Information     Internal Notes       Save     Return to Search     Notify                      |                                         |                    |                                                                          |                                  |            |  |  |  |  |  |  |

17. The **Amendments** tab page displays. Notice the **Amendment Status** is now "Complete".

| Ge <u>n</u> eral Lir                                                                                                    | Amendments     |              |              |                     |        |       |  |  |  |  |
|----------------------------------------------------------------------------------------------------|----------------|--------------|--------------|---------------------|--------|-------|--|--|--|--|
| Contract Number     000000000000000000000000000000000000                                                                                                    |                |              |              |                     |        |       |  |  |  |  |
| Amend Contract                                                                                                    |                |              |              |                     |        |       |  |  |  |  |
| Amendments                                                                                                    |                |              |              |                     |        |       |  |  |  |  |
| Image: Constraint of the second second se |                |              |              |                     |        |       |  |  |  |  |
| Amendment                                                                                                    | Amendment Type | Reason       | Process Date | Amendment<br>Status | Detail | Notes |  |  |  |  |
| 000000001                                                                                                    | Scope Change   | Scope Change | 02/12/2024   | Complete            | Detail | Notes |  |  |  |  |
| 000000000                                                                                                    |                |              | 05/23/2022   | Complete            | Detail | Notes |  |  |  |  |
| Billing Plans Revenue Plans Milestones Renewals Supplemental Data Go To                                                                                                    |                |              |              |                     |        |       |  |  |  |  |
| Save Return to Search Notify                                                                                                    |                |              |              |                     |        |       |  |  |  |  |
| General   Lines   Amendments                                                                                                    |                |              |              |                     |        |       |  |  |  |  |

### **Releasing OLT Rows**

You must have at least one of these local college managed security roles:

- ZC Contracts Processing
- ZZ Contract Maintenance
- ZZ Contract Processing

If you need assistance with the above security roles, please contact your local college supervisor or IT Admin to request role access.

#### Navigation: Customer Contracts > Create and Amend > Define Contract General Info

- 1. On the **General Information** page, select the **Lines** tab.
- 2. In the Contract Lines section, select the **Detail** tab.
- 3. Select the **Contract Terms** link. The **Contract Terms** page will display.

| General         |                                                                   |                                           |                        |                                                                                 | Defi         | ne Contract Ger | neral Info     |              |  |  |  |
|-----------------|-------------------------------------------------------------------|-------------------------------------------|------------------------|---------------------------------------------------------------------------------|--------------|-----------------|----------------|--------------|--|--|--|
| General         | Lines                                                             | Am <u>e</u> ndments                       |                        |                                                                                 |              |                 |                |              |  |  |  |
| Ame             | Contract Nur<br>endment Nur                                       | nber 000000000000000000000000000000000000 | 0003621                | Sold To Customer State Board for Comm & Tech Colleges<br>Contract Status ACTIVE |              |                 |                |              |  |  |  |
| Amend Contract  |                                                                   |                                           |                        |                                                                                 |              |                 |                |              |  |  |  |
| Contract Lines  | ?                                                                 |                                           |                        |                                                                                 |              |                 |                |              |  |  |  |
| E Q             |                                                                   |                                           |                        |                                                                                 |              |                 |                |              |  |  |  |
| General         | Detail                                                            | Billing Amount Details                    | Revenue Amount Details | ⊪                                                                               |              |                 |                |              |  |  |  |
| Actions         | Line                                                              | Product                                   | Description            | Price Type                                                                      | Billing Plan | Revenue Plan    | Contract Terms | Accountin    |  |  |  |
| ▼ Actions       | 1                                                                 | GRANT_SVC                                 | Reimbursable Grant S   | Rate                                                                            | In Progress  | In Progress     | Contract Terms | Distributior |  |  |  |
|                 |                                                                   |                                           |                        |                                                                                 | 4            |                 |                |              |  |  |  |
| Billing Plans   | Billing Plans Revenue Plans Milestones Renewals Supplemental Data |                                           |                        |                                                                                 |              |                 |                |              |  |  |  |
| Save            | Save Return to Search Notify                                      |                                           |                        |                                                                                 |              |                 |                |              |  |  |  |
| General   Lines | Amendmer                                                          | nts                                       |                        |                                                                                 |              |                 |                |              |  |  |  |

4. On the **Contract Terms** page, select the **Review Limits** link. The **Review Limits** page will display.

| Generation | al                                                                        |                                                        |                     |                                  |                           |                                 | Contract Terms                            |                |
|------------|---------------------------------------------------------------------------|--------------------------------------------------------|---------------------|----------------------------------|---------------------------|---------------------------------|-------------------------------------------|----------------|
| Relate     | ed Projects Contract                                                      | Am <u>e</u> ndmen                                      | ts                  |                                  |                           |                                 |                                           |                |
|            | Contract Numbe<br>Amendment Numbe                                         | r 000000<br>r 000000                                   | 00000000000         | 3621                             | B Sold                    | To Customer<br>ontract Status   | State Board for Comm & Tech C<br>ACTIVE   | Colleges       |
|            | Contract Line<br>Product<br>Description                                   | <ul> <li>4 1</li> <li>GRAN</li> <li>Reimbut</li> </ul> | C_SVC ursable Grant | Services                         |                           | Price Type                      | Rate                                      |                |
|            | Amend Contract<br>PC Business U<br>Billing Lir<br>Revenue Lin<br>Discount | nit WA24<br>nit<br>ID                                  | 0                   | <b>Q</b><br>3,868.00<br>3,868.00 | Transaction Limits Perfor | n Limit Checkin<br>Retainage IC | Review Limits<br>g<br>D<br>Tiered Pricing |                |
|            |                                                                           |                                                        |                     |                                  |                           |                                 | I4 4                                      | 1-1 of 1 🗸 🕨 膨 |
|            | Effective Date                                                            | Status                                                 |                     | Rate Selection                   |                           | Rate Set                        |                                           |                |
| 1          | 01/01/1900                                                                | Active                                                 | ~                   | Rate Set                         | ~                         | AS_INC                          | Q Rate Set                                | + -            |
| Associate  | ed Projects & Activities                                                  |                                                        |                     |                                  |                           |                                 | H 4 1                                     | -1 of 1 🗸 🕨 🕅  |
|            | *Project                                                                  | */                                                     | Activity            |                                  | Description               |                                 | Description                               |                |
| 0          | 000007863                                                                 | Q                                                      | BDL23               | Q                                | 2022-23 BEDA Leadersh     | ip Block                        | BEDA Leadership FY23                      | + -            |

- 5. On the **Review Limits** page, select **Search** button to populate the results below.
- 6. In the **Limits** section, select the **Excess** tab.
- 7. Select the **Excess Amount** hyperlink.

| Review Limits            |                |      |                        |                         |                    |                     |
|--------------------------|----------------|------|------------------------|-------------------------|--------------------|---------------------|
| Search Criteria          |                |      |                        |                         |                    |                     |
| *Business Unit           | WA240          | ۹    |                        | Contract Admin          |                    | Q                   |
| Limit Type               | Funded/Billing |      | v                      | Contract Type           |                    | Q                   |
| Sold To Customer         | FIN00107       | Q    |                        |                         |                    | ~                   |
| Review By                | All            |      | <ul> <li>Cc</li> </ul> | Contract Classification | 000000000000003621 | Q                   |
| Max Remaining %          |                |      |                        | Contract Line           | 1                  |                     |
|                          | Search         |      | Clear                  |                         |                    |                     |
| Limite                   |                |      |                        |                         |                    |                     |
|                          |                |      |                        |                         | ₫ - ₫ - 1-1 (      | of 1 🗸 膨 📗 View All |
| Remaining Excess         | Daţes ∥▶       |      |                        |                         |                    |                     |
| Contract                 |                | Line | Transaction Identifier | Billing Limit           | Processed Amount   | Excess Amount       |
| 1 00000000000000000      | 521            | 1    |                        | 3,868.0                 | 0 3,868.00         | 300.00              |
| Return to Contract Terms |                |      |                        |                         |                    |                     |

- 8. The **Limit Details** window displays. Select **Search** button to populate the results below.
- 9. In the Excess Transaction section, mark the **Select Limit Transaction line(s)** tagged as Over the Limit.
- 10. Select the **Release** button, so the OLT lines can be 're-priced'.

Utilize the **Select All** or **Clear All** functions to quickly check/uncheck all OLT lines.

| ted Proio | nto           |                        |                                         |                    | Review Limits  |                        |                                 |              |  |  |
|-----------|---------------|------------------------|-----------------------------------------|--------------------|----------------|------------------------|---------------------------------|--------------|--|--|
| v Lim     |               |                        |                                         |                    |                |                        |                                 |              |  |  |
| Criteri   |               | Contract Numbe         | r 00000000000000000                     | 621                |                | Description            | 2022-23 BEDA Leadership Block   |              |  |  |
| onton     |               | Amendment Numbe        | r 000000000                             |                    |                | Contract Type          | GRANT                           |              |  |  |
|           |               | Business Unit          | SOUTH PUGET SOL                         | JND COMM COLLEGE   | Co             | ontract Classification | Standard                        |              |  |  |
|           |               | Sold To Custome        | <ul> <li>State Board for Com</li> </ul> | m & Tech Colleges  |                | Contract Status ACTIVE |                                 |              |  |  |
| s         |               | Contract Admi          | n                                       |                    |                | Processing Status      | Active                          |              |  |  |
|           |               | Currency Code          | e USD                                   |                    |                |                        |                                 |              |  |  |
| N         |               | Contract Line          | e 1                                     |                    |                | Description            | Reimbursable Grant Services     |              |  |  |
|           |               | Product II             | GRANT_SVC                               |                    |                | Price Type             | e Rate                          |              |  |  |
|           |               | Fee Type               | e None                                  |                    |                |                        |                                 |              |  |  |
|           |               | Limit Typ              | e Funded/Billing                        |                    |                | Transaction Identifier |                                 |              |  |  |
| Q.        |               | Limit Amount 3,868.00  |                                         |                    | 00             | Processed Amount       | nt 3,868.00                     |              |  |  |
| aining    |               | Remaining Amoun        | t                                       | 0.00 Excess Amount |                |                        | 300.00                          |              |  |  |
| Co        |               | Date Type              |                                         | ▼ From Date        |                | From Date              | Search                          |              |  |  |
| 1 000     |               |                        |                                         |                    |                | Through Date           |                                 |              |  |  |
| 1 000     | Excess Transa | ctions                 |                                         |                    |                |                        |                                 |              |  |  |
| Contra    | ■ Q           |                        |                                         |                    |                |                        | N 1-1 a                         | xf1 ✔ 🕨 🕨    |  |  |
|           | Amounts       | Chartfields Ir         | ansaction IDs                           |                    |                |                        |                                 |              |  |  |
|           | Se            | lect Limit Transaction | Transaction Date                        | Accounting Date    | Foreign Amount | Foreign Currency Coo   | e Projects Business Unit Amount | Currency Cod |  |  |
|           | 1             |                        | 06/30/2023                              | 07/01/2023         | 300.00         | USD                    | 30                              | 00.00 USD    |  |  |
|           |               |                        | Select All                              | Clear All          | Palaasa        | 1                      |                                 |              |  |  |

#### 12. The **Review Limits** page automatically saves. Notice the **Excess Amount** is now zero.

| *Business Unit    | WA100          | Q    |                        | Contract Admin                     |                     | Q                    |
|-------------------|----------------|------|------------------------|------------------------------------|---------------------|----------------------|
| Limit Type        | Funded/Billing |      | ~                      | Contract Type                      |                     | Q                    |
| Sold To Customer  | FIN00107       | Q    |                        |                                    |                     | ~                    |
| Poview By         | All            |      | <b>~</b>               | ontract Classification<br>Contract | 0000000000000001918 | Q                    |
| Max Remaining %   |                |      |                        | Contract Line                      | 1                   |                      |
|                   | Search         |      | Clear                  |                                    |                     |                      |
| Limite            |                |      |                        |                                    |                     |                      |
| E Q               |                |      |                        |                                    | 1-1 of              | f 1 🗸 🕨 🕨 🛛 View All |
| Remaining Excess  | Dates II▶      |      |                        |                                    |                     |                      |
| Contract          |                | Line | Transaction Identifier | Billing Limit                      | Processed Amount    | Excess Amount        |
| 1 000000000000000 | )18            | 1    |                        | 35,600.0                           | 0 33,875.66         | 0.00                 |
|                   |                |      |                        | 1                                  |                     |                      |

#### 13. Process complete.

The Cost Collection Process will turn 'OLT' Lines back into 'BIL' Lines: After the Cost Collection\*\* process runs automatically every night, the OLT lines will be picked up as BIL lines in Project Resource ready for Billing the next day.\*\*If under a deadline and unable to wait until the next day, please submit a Service Ticket requesting to run the Pricing Process and include your Business Unit and Grant Contract ID number.

## **Video Tutorial**

The video below demonstrates the process actions described in the steps listed above. This video includes audio and closed captioning. Select the play button to start the video.

## Video Tutorial Via Panopto

View the external link to access the <u>OLT Rows</u> training session. This link will open in a new tab/window.